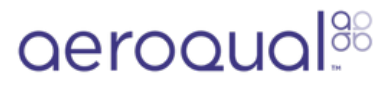

# **Download data from monitor**

Written By: StJohn Vuetilovoni

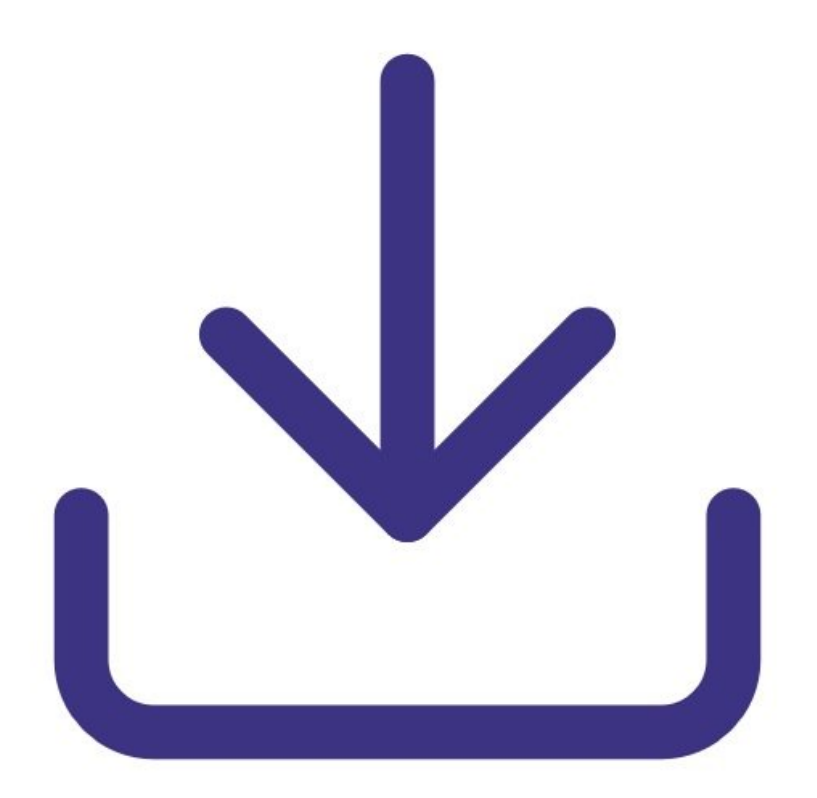

# INTRODUCTION

Use this guide to download data stored in the memory of your Series 500 monitor to your PC. It assumes you have already <u>installed the monitor's configuration software</u>, <u>downloaded the cable</u> <u>driver</u> and <u>connected your monitor to a PC</u>.

Note: You need Version 6.5 or higher of the Aeroqual software for the Series 500.

[video: https://youtu.be/gH93QRXB210]

## Step 1 — Check logging indicator

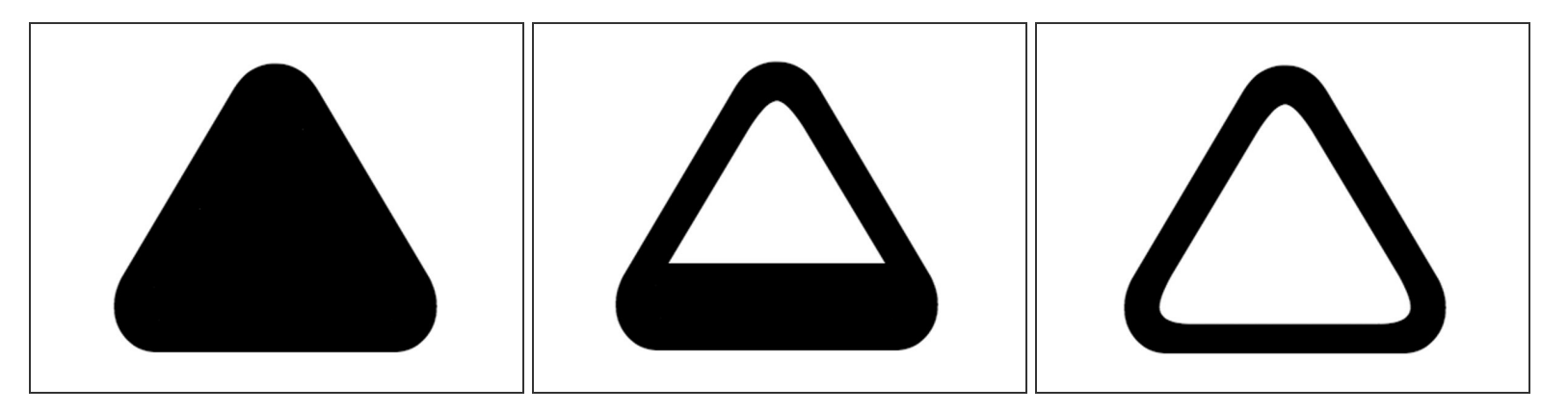

- When data logging is active, a triangle appears on the main display screen.
- A full triangle indicates the memory is full and needs downloading to a PC.
- A filling triangle indicates that some data is stored. Note: The triangle fills up in 10% increments.
- An empty triangle indicates no data is stored.

#### Step 2 — Start download

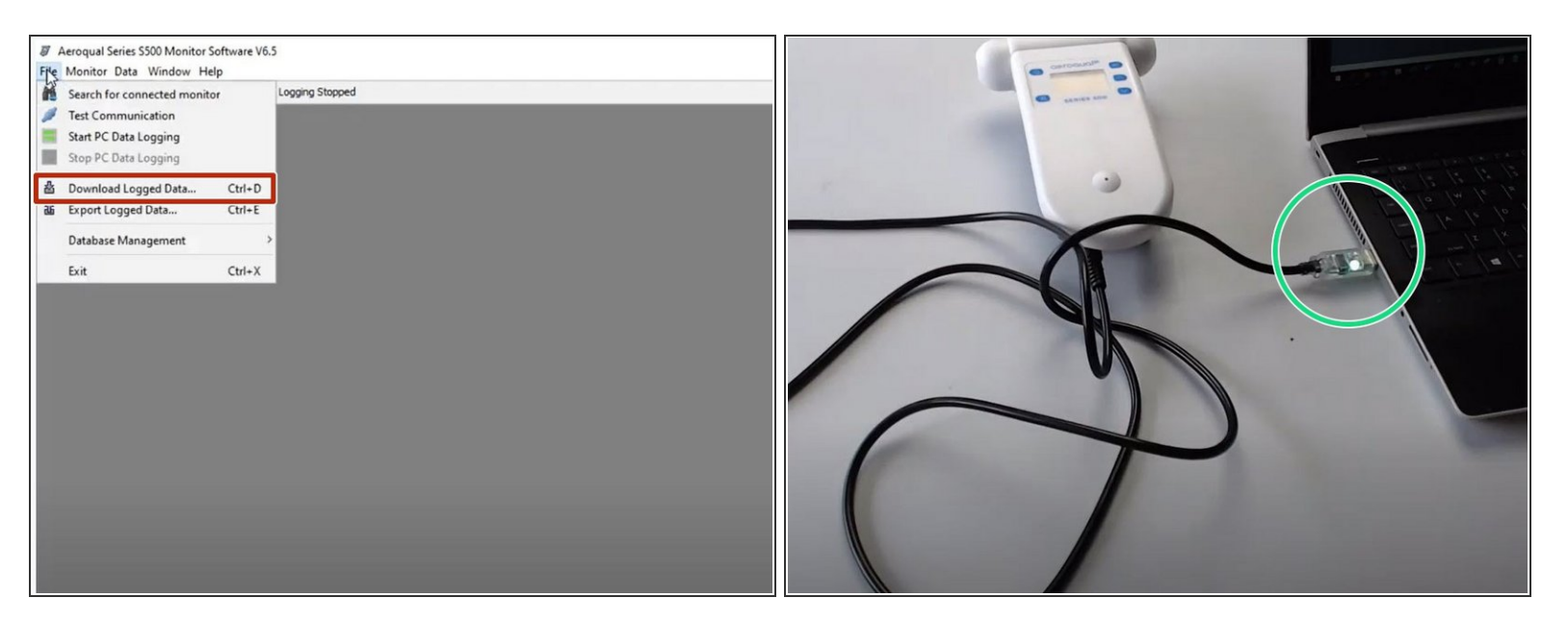

- <u>Launch the Aeroqual S500 software</u> and select File > Download Logged Data from the menu bar. Alternatively, click the second icon on the toolbar (download).
- A data download progress bar shows while the data is downloading.
- The LED inside the USB cable connection should also flash indicating data transfer.

#### Step 3 — Troubleshoot issues

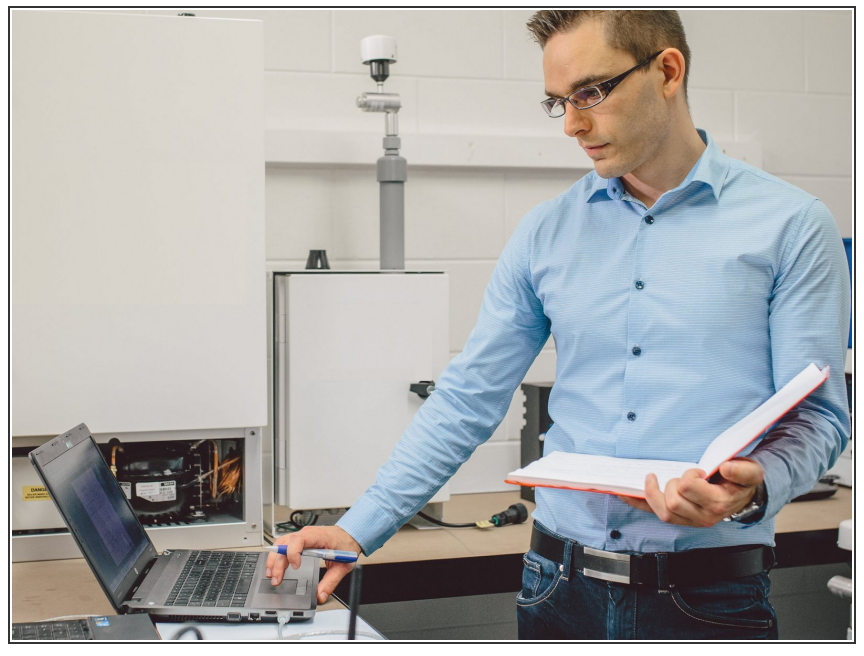

- If for any reason, the data download doesn't complete:
  - Turn off the monitor to prevent any data loss.
  - Delete what data has been downloaded.
  - Close then reopen the Series 500 software and repeat the download.
- For any other download issues, <u>see</u> <u>this troubleshooting page</u>.

### Step 4 — Clear log

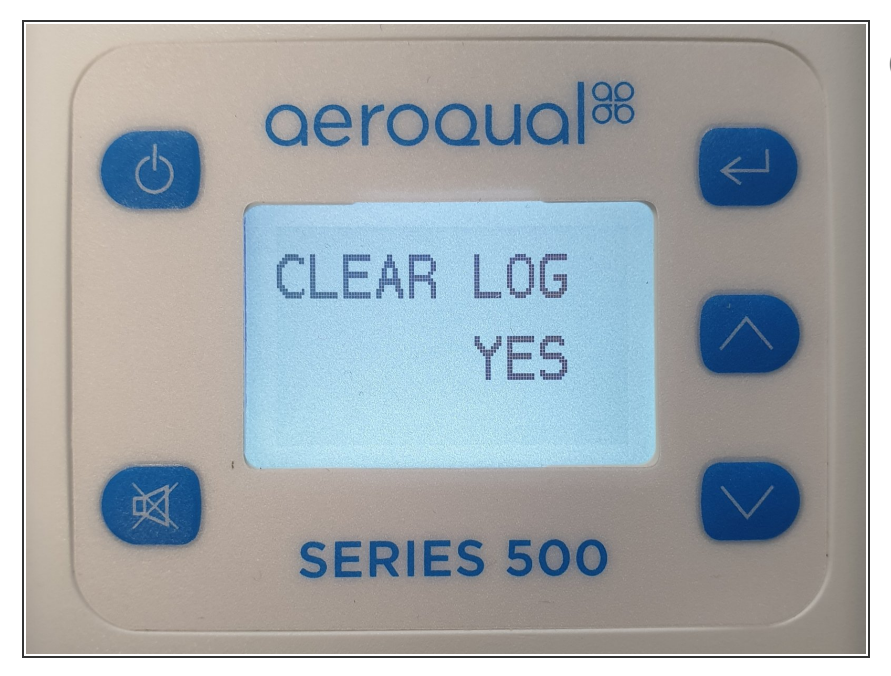

- (i) Downloaded data isn't automatically cleared from the monitor's memory.
- To clear the log, do this via the handheld monitor itself.

# Step 5 — Restart logging

| 6 | aeroqual®  | R |
|---|------------|---|
|   | LOGGING    |   |
|   | SERIES 500 |   |

- (i) The data download process automatically stops logging on the handheld monitor.
  - To restart logging, <u>do this via the</u> <u>handheld monitor itself</u>.

For further support, contact <u>Technical Support</u>.